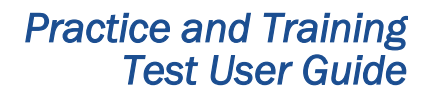

Sign In

Is This You? Screen

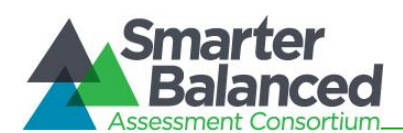

| Accessing the Practice and Training Tests with the secure browser                                                                                                    |
|----------------------------------------------------------------------------------------------------|
|                                                                                                    |
| <ol> <li>Open the secure browser on the computer.</li> <li>At the bottom of the Sign In screen, click<br/>the link that says [Click here to go to the<br/>Practice Test].</li> </ol> |
|                                                                                                    |
| Practice and Training Tests Login Page                                                                                                    |
| Please Sign In                                                                                                    |
| Cuest User  First Name: GUEST  State-SSID: GUEST (ex: S1-3999999123)  Guest Session  Session ID: GUEST Session                                                                       |
|                                                                                                    |

# About the Login Process: Logging in as a Guest User

# About Guest Sessions

The Practice and Training Test Site is set up so that anyone can access the practice and training tests as well as select test settings. Anyone taking the test will need to choose a grade level prior to selecting a practice or training test.

Run diagnostics

Test takers must go through a series of five login steps before they will see the first page of the test.

## Step 1: Select a Grade Level

Select a grade level from the drop-down list; this will determine the practice tests you can access.

- 1. Select a Grade Level.
- 2. Click [Yes] to continue.

| Is Tł              | nis You?                                                                                        |
|--------------------|-------------------------------------------------------------------------------------------------|
| Please<br>not clic | review the information below. If all of the information is correct, click [Yes], if $k \ [No].$ |
| Name               | : GUEST, GUEST                                                                                  |
| Date o             | of Birth: None                                                                                  |
| Schoo              | l: GUEST School                                                                                 |
| State-             | SSID: GUEST -33958                                                                              |
| Grade              | : Select Grade                                                                                  |
| No                 | Yes                                                                                             |

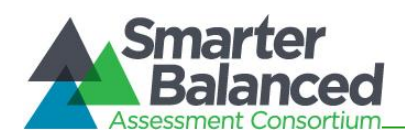

## Step 2: Select a Practice or Training Test

- 1. Click the name of the practice or training test you want to take and continue to the next step.
- 2. If you want to access tests from another grade, click [Back to Login].

## Step 3: Choose Test Settings

- 1. Select the option(s) you want for each available test setting.
- 2. Click [Select] to continue.

To use the default settings, simply click [Select].

## Step 4: Confirm Selected Test and Settings

- 1. Review the screen and confirm the test and settings.
  - If the settings are not correct, click [No]. • You will return to Step 2, Select a Practice or Training Test.
  - If the settings are correct, click [Yes, • Start My Test] to proceed.

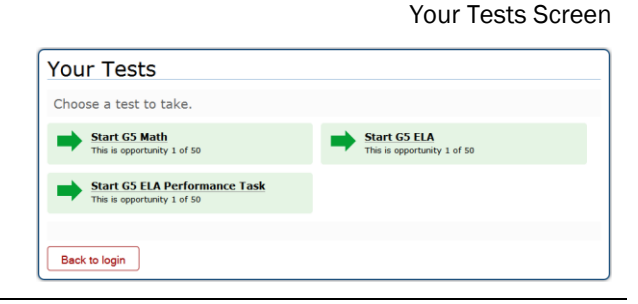

#### Choose Settings: G5 Math Language: English -Color Choices: Black on White Print Size: No default zoom applied • Word List: No Word List Available 👻 Text to Speech: No Text to Speech \* Go Back Select

| Is This Your Test?                                                                                            |
|----------------------------------------------------------------------------------------------------|
| Session ID: GUEST Session                                                                                     |
| G5 Math                                                                                                    |
| Color Choices: Black on White                                                                                 |
| Language: English                                                                                             |
| Print Size: No default zoom applied                                                                           |
| Text to Speech: No Text to Speech                                                                             |
| Word List: No Word List Available                                                                             |
| Is the test listed above the test you want to take? If it is, click [Yes, Start My Test], if not, click [No]. |
| No Yes, Start My Test                                                                                         |

# Is This Your Test? Screen

**Choose Settings Screen** 

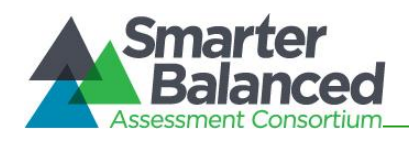

## Step 4a: Text-to-Speech Check

This step appears only for those tests that have text-to-speech. Audio for the text-to-speech setting can be accessed only when you are using the secure browser. You will be prompted to verify that the TTS settings work.

- 1. Click the green audio button to listen to the sample audio.
- 2. You can adjust the volume and pitch of the voice on this screen. Use the sliders to increase or decrease the volume and pitch.
  - If the voice is clear, click [Yes, I heard the voice].
  - If you cannot hear the voice or it is not clear, click [No, I did not hear the voice]. You will be directed to a screen that will allow you to log out and adjust the computer's voice settings.

## Step 5: Begin Test Now

The Test Instructions and Help page is last. Review the information on this page by scrolling through the entire page, and then click [**Begin Test Now**] at the bottom of the screen.

The first page of the test will automatically appear.

### Text-to-Speech Check Screen

Note: If your computer does not have audio or a voice pack correctly configured, or if you are using a browser that does not support TTS, then you will see a message that says "text-to-speech is not available."

## Test Instructions and Help Screen

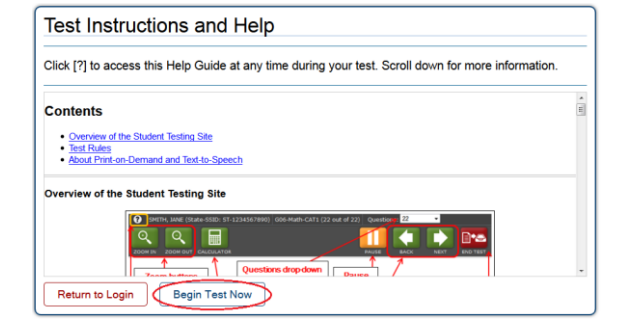